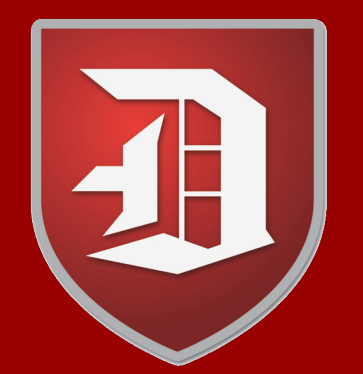

## Applying for Doral Academy of Texas

2023-2024

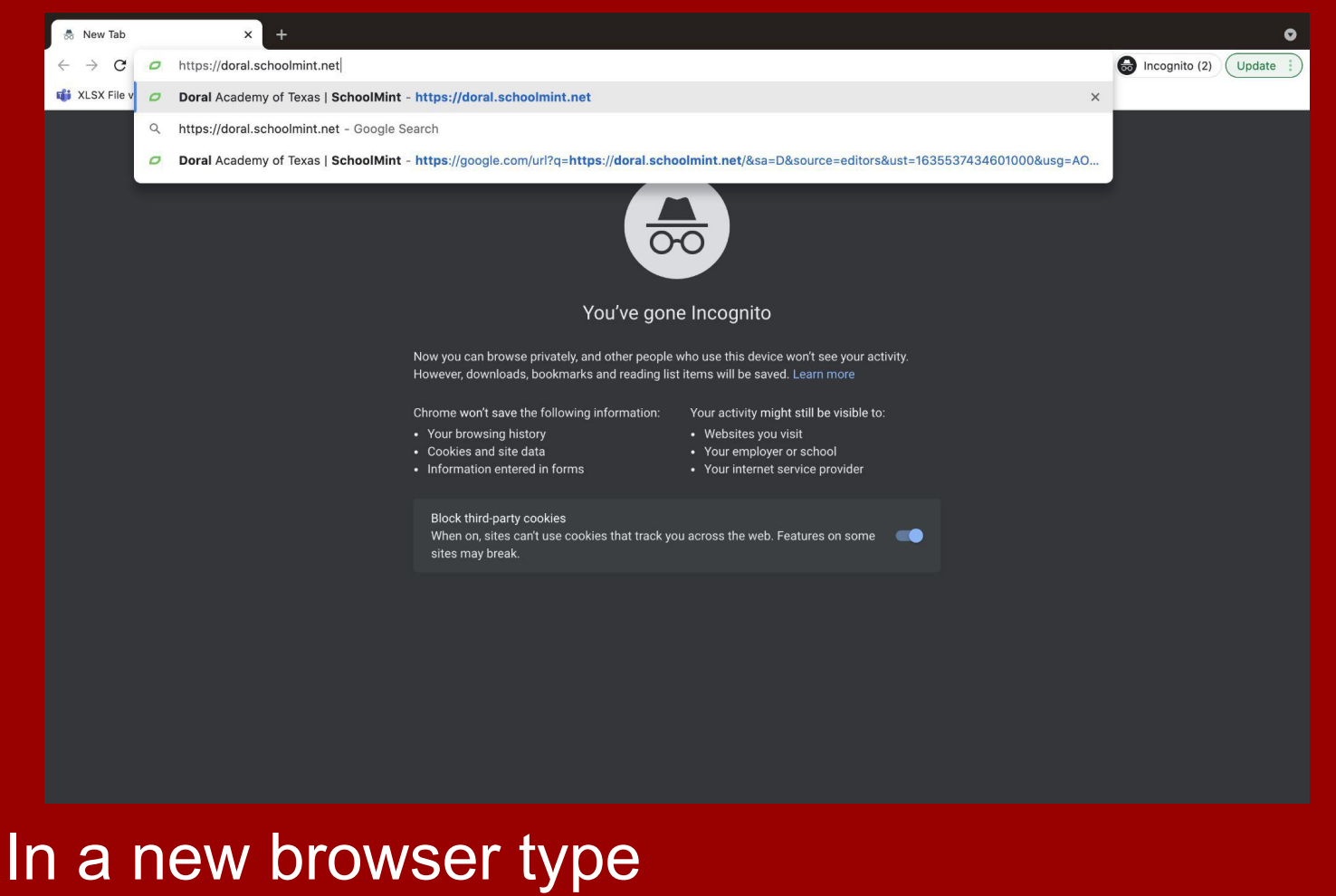

"https://doral.schoolmint.net/"

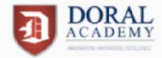

Thank you for applying to our **tuition-free** STEM charter school. Our mission is to deliver an exceptional educational experience that engages students in rigorous learning through STEM education, empowering them to be lifelong learners and successful future leaders.

For help with the application, utilize the following resources:

Facebook Chat Visit our Office

How-To Video Step-By-Step Guide

#### Visit our Website

Need more help? Send an email to iarriaga@doralacademytx.com.

#### Log In

|  | Email Address or Mobile | Number |
|--|-------------------------|--------|
|--|-------------------------|--------|

Password

Password

Forgot Password?

Forgot Username?

Ready, Set, Go!

If you don't have an account Please **Sign Up** first.

Click "Sign

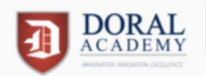

#### Sign Up Insert your 1) Username email Email Address or Mobile Number Confirm Username address or Confirm Email Address or Mobile Number mobile Password Password number for Confirm Password the username By signing up, you agree to the Terms of Service and Privacy Policy. and choose a Let's Do This password. If you already have an account Please Log In. Then click 2)

"Let's Do

his

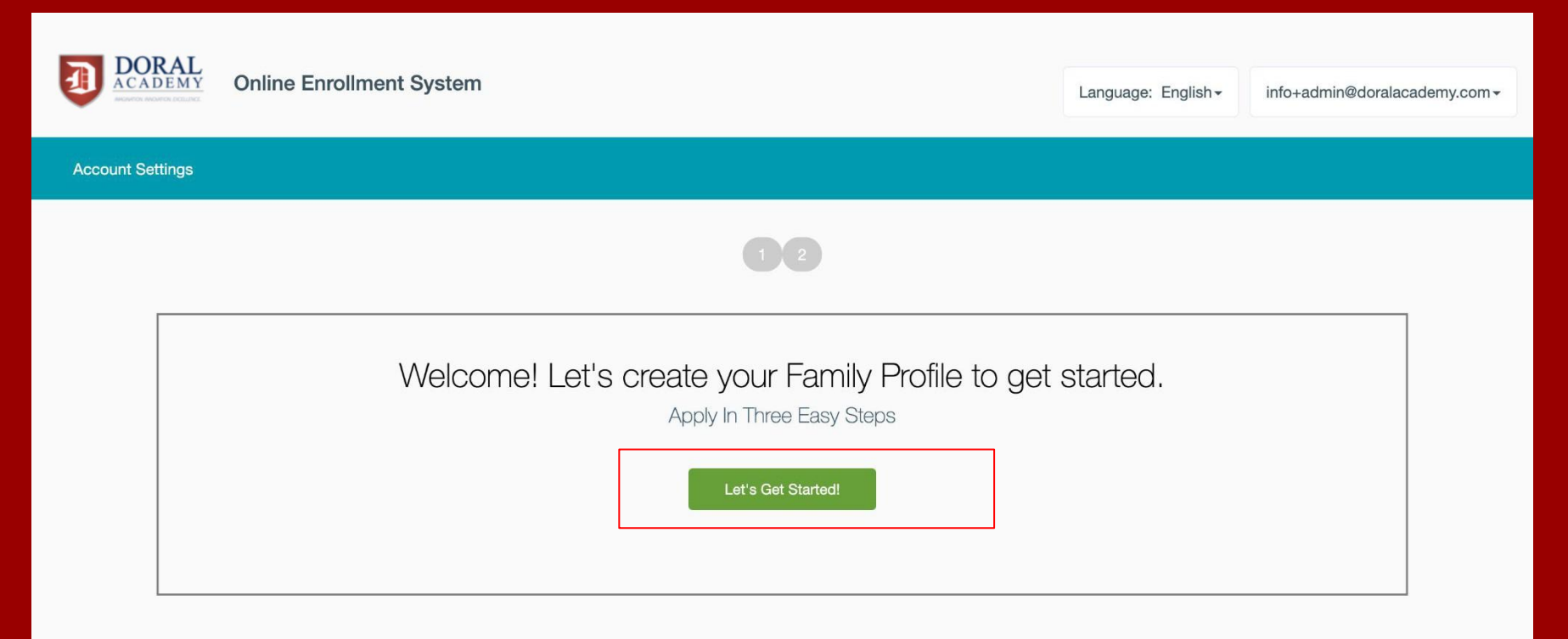

### Click "Let's Get Started!"

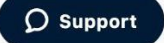

| DORAL Online Enrollment System                                                       |                           | Language: English + info+admin@doralacademy.com + |
|--------------------------------------------------------------------------------------|---------------------------|---------------------------------------------------|
| ccount Settings                                                                      |                           |                                                   |
|                                                                                      | 12                        |                                                   |
| Add Parent/Guardian Information                                                      |                           | * = Required                                      |
| Relationship to student(s) *                                                         | First name *              | Last name *                                       |
| Relationship to student(s)                                                           | ✔ First name              | Last name                                         |
| Home Address *                                                                       |                           | Apartment, Unit, Suite Number                     |
| Street address, P.O. box, c/o                                                        |                           | Apartment, Unit, Suite Number                     |
| City *                                                                               | State/Province/Region *   | ZIP/Postal Code *                                 |
| City                                                                                 | State/Province/Region     | ZIP/Postal Code                                   |
| Mobile Phone Number †                                                                | Home Phone Number         | Work Phone Number                                 |
| Mobile Phone Number                                                                  | Home Phone Number         | Work Phone Number                                 |
| Email                                                                                | Contact Preference *      |                                                   |
| info+admin@doralacademy.com                                                          | Select Contact Preference | ~                                                 |
| † Message and data rates may apply based on your wireless carrie<br>ack<br>) Support | * = required              | + Add Another Guardian Next                       |

1) Fill out all the necessary **Parent/Guardi** an Froformation one parent/guardia n click "+Add Another Guardian" Click "Next"

| DORAL<br>ACADEMY     Online Enrollment System |                         |             | Language: English+ | info+admin@doralacademy.com + |
|-----------------------------------------------|-------------------------|-------------|--------------------|-------------------------------|
| Account Settings                              |                         |             |                    |                               |
|                                               |                         |             |                    |                               |
| Student Information                           |                         |             |                    | * = Required                  |
| Personal Information                          |                         |             |                    |                               |
| First Name *                                  | Middle Name             | Last Name * |                    |                               |
| First Name                                    | Middle Name             | Last Name   |                    |                               |
| Birth Date *<br>Month V Day V Year V          | Gender<br>Select Gender |             |                    |                               |
| Address Information                           |                         |             |                    |                               |
| 1333 Firecracker Road,<br>Buda, TX, 78610     | New Address             |             |                    |                               |
| Back                                          |                         |             | + Ad               | d Another Student Submit      |
| () Support                                    | * = required            | Powered     | w SchoolMint       |                               |
|                                               | information             |             |                    |                               |

1) Fill out all the necessary **Student** Frotormantiothan one Student click "+Add Another Student" Click "Submit"

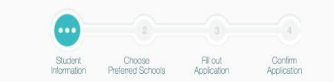

Please select the school year you would like to apply to

|--|--|

Please click on your student's name

| 🥑 Jane Doe            |    |                     |
|-----------------------|----|---------------------|
| January 1st 2000      | -1 | Add another student |
| 1333 Firecracker Road |    |                     |
| Buda, TX 78610        |    |                     |

| Current Grade | Grade Applying to Select One | Cancel Ne |
|---------------|------------------------------|-----------|
|               |                              |           |

Make sure the correct school year is selected. Click on the student name that you will be submitting an application for Select the "Current Crada" and tha Home Family Profile Account Settings

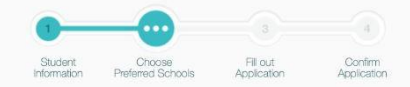

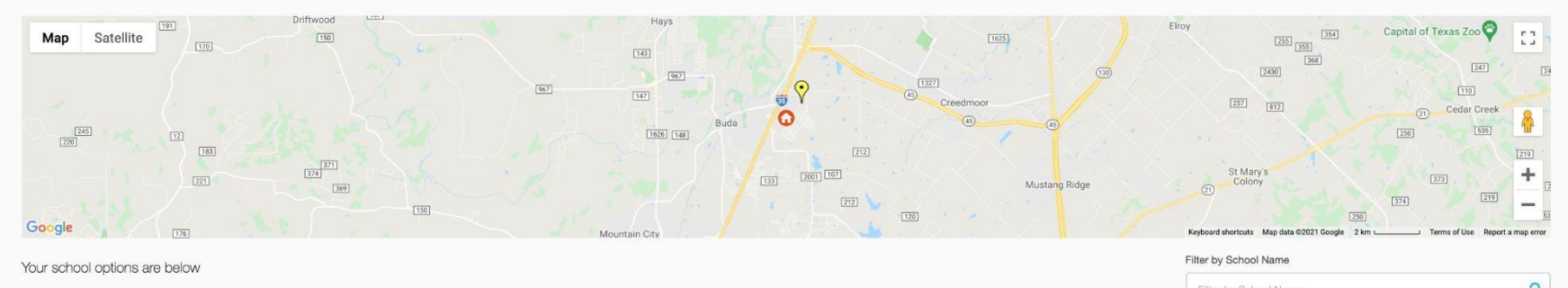

|          |                        |         |          | Filter by School Name | ٩       |
|----------|------------------------|---------|----------|-----------------------|---------|
| Select   | Schooly                | Grades  | Distance | Location              | Website |
|          |                        |         |          |                       |         |
| <b>o</b> | Doral Academy of Texas | PK4 - 6 | 0.8 mi   | See Map               | Website |

Cancel

Powered by SchoolMint

Back

# Select "Doral Academy of Texas" and then click "Next"

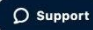

| DORAL<br>ACADEMY Online Enrollment System                                                                                                    | Language: English+ | Jane Doe - |
|----------------------------------------------------------------------------------------------------|--------------------|------------|
| Home Family Profile Account Settings                                                                                                    |                    |            |
| Dudat Prefered Schools Application Application                                                                                                   |                    |            |
| Fill Out Application for Jane Doe                                                                                                    |                    |            |
| This application is for: Doral Academy of Texas.                                                                                                 |                    | ×          |
| Basic Information                                                                                                    |                    | ~          |
| Student Information Required information*                                                                                                    |                    |            |
| Student Current Grade Level * Kindergarten                                                                                                    |                    |            |
| Student Last Name *                                                                                                    |                    |            |
| Go to Family Profile to enter name as shown on birth certificate.<br>Surfix Verify Student                                                       |                    |            |
| Student First Name                                                                                                    |                    |            |
|                                                                                                    |                    |            |
| Go to Family Profile to enter name as shown on birth certificate.          Student Middle Name       Student Birth Date *       Student Gender * |                    | ~          |
| Student Next Grade Level *                                                                                                    |                    |            |

Grade Level for 2022-23 School Year

| Student Next Oracle Level - First Grade First Grade Grade Level for 2022-23 School Vear Voluntary Information Social Security Number (SSN)  Phroviding a SSN is voluntary and used to match a student's Unique ID through the Texas Student Data System. If you Student Identification Number | v do not wish to supply the SSR, please supply the SIN. If no SIN axis                                              | 1)                         | Fill out the Student's           |
|----------------------------------------------------------------------------------------------------|----------------------------------------------------------------------------------------------------|----------------------------|----------------------------------|
| First Grade Grade Level for 2022-23 School Year Voluntary Information Social Security Number (ISSN) Providing a SSN is voluntary and used to match a student's Unique ID through the Texas Student Data System. If you Student Identification Number                                          | V u do not wish to jupply the SSN, please supply the SIN. If no SIN axis                                            | 1)                         | Fill out the Student's           |
| Grade Level for 2022-23 School Year Voluntary Information Social Security Number (SSN)  Phoviding a SSN is voluntary and used to match a student's Unique ID through the Texas Student Data System. If you Student Identification Number                                                      | u do not wish to jupply the SSN, please supply the SIN. If no SIN exit                                              | 1)                         | Fill out the Student's           |
| Voluntary Information Social Security Number (SSN) Providing a SSN is voluntary and used to match a student's Unique ID through the Texas Student Data System. If you Student Identification Number                                                                                           | u do not wish to supply the SIN, please supply the SIN. If no SIN axis                                              | • /                        |                                  |
| "Providing a SSN is voluntary and used to match a student's Unique ID through the Texas Student Data System. If you<br>Student Identification Number                                                                                                    | u do not wish to supply the SSN, please supply the SIN. If no SIN exis                                              |                            |                                  |
| "Providing a SSN is voluntary and used to match a student's Unique ID through the Texas Student Data System. If you<br>Student Identification Number                                                                                                    | u do not wish to supply the SSN, please supply the SIN. If no SIN exis                                              |                            | Social Security Number           |
| Student Identification Number                                                                                                    |                                                                                                    | sts, one will be generated |                                  |
|                                                                                                    |                                                                                                    |                            | 9 Student ID Number (if          |
|                                                                                                    |                                                                                                    |                            |                                  |
|                                                                                                    |                                                                                                    | $\mathbf{a}$               |                                  |
| Please answer Yes if you have a child currently attending any Doral Academy school.                                                                                                    |                                                                                                    | 2)                         | angle the "Yas" or               |
| This is a child of a Staff or Board member.                                                                                                    |                                                                                                    | <b>4</b>                   |                                  |
| ⊖ Yes ⊖ No                                                                                                    |                                                                                                    |                            | · · · /                          |
| Primary Guardian Information                                                                                                    | Guardian Last Nama -                                                                                                |                            | INO QUESTIONS.                   |
| Jane                                                                                                    | Doe                                                                                                    |                            | Info+admin@donalacademy.com      |
|                                                                                                    |                                                                                                    |                            |                                  |
| Guardian Address Street1 *                                                                                                    | Guardian Address Street2                                                                                            |                            | Guardian Address City *          |
| 1333 Firecracker Road                                                                                                    |                                                                                                    |                            | Buda                             |
| Street address of primary residence.                                                                                                    |                                                                                                    |                            |                                  |
| Guardian Address State *                                                                                                    | Guardian Address Zipcode *                                                                                          |                            | Contact Phone Number *           |
| TX                                                                                                    | 78610                                                                                                    |                            |                                  |
| SERTIFICATION: -<br>                                                                                                    | rplete and accurate<br>presentation of facts may result in the rejection of this application or fu<br>atic ability. | uture dismissal of the ap  | plicant.<br>Cancel Save Progress |
|                                                                                                    |                                                                                                    |                            |                                  |
|                                                                                                    |                                                                                                    |                            |                                  |

| Student Next Grade Level * First Grade Grade Level for 2022-23 School Year Voluntary Information Social Security Number (ISN)                                                                                                    | 3)\/erify Parent/G                                                                                                    |                                              |
|----------------------------------------------------------------------------------------------------|----------------------------------------------------------------------------------------------------|----------------------------------------------|
| Grade Lavel for 2022-23 School Year Voluntary Information Social Security Number (SSN)                                                                                                    | 3)\/erify Parent/G                                                                                                    |                                              |
| Social Security Number (SSN)                                                                                                    | _{                                                                                                    |                                              |
|                                                                                                    |                                                                                                    | Jardian                                      |
| "Providing a SSN is voluntary and used to match a student's Unique ID through the Texas Student Data System. If you Student Identification Number                                                                                                    | Information & fi                                                                                                    | Il out the "Contact                          |
| I have another child attending this charter school.<br>O Yes O No                                                                                                    | Phone Number"                                                                                                    | ,                                            |
| Please answer Yes If you have a child currently attending any Doral Academy school.<br>This is a child of a Staff or Board member.                                                                                                    |                                                                                                    |                                              |
| ⊖Yes ONo                                                                                                    | 4) Verify the "Ce                                                                                                    | rtification"                                 |
| Primary Guardian Information                                                                                                    |                                                                                                    |                                              |
| Guardian First Name *<br>Jane                                                                                                    |                                                                                                    | Guardian Email Info-kadmin@donala.cademy.com |
| Guardian Address Street1 -                                                                                                    |                                                                                                    | Guardian Address City -                      |
| Street address of primary residence.                                                                                                    | 5) CIICK "Next"                                                                                                    | DMM                                          |
| Guardian Address State * TX                                                                                                    | Guardifin Address Zipcode ~ 78010                                                                                                    | Contact Phone Number *                       |
| CERTIFICATION: -<br>Dy checking this box, I certify to the best of my knowledge and belief that the information in this application is com,<br>I am the legal guardian of the child listed above, and I understand that any faste information, orisission, or or mixep.<br>This school does not discriminate on the basis of sex, national origin, ethnicity, religion, disability, or academic or athle | plete and accurate<br>resentation of facts may result in the rejection of this application or future dismissal of the applicant.<br>Intic ability. |                                              |
| Back                                                                                                    |                                                                                                    | Castosi Save Progriss Ne                     |

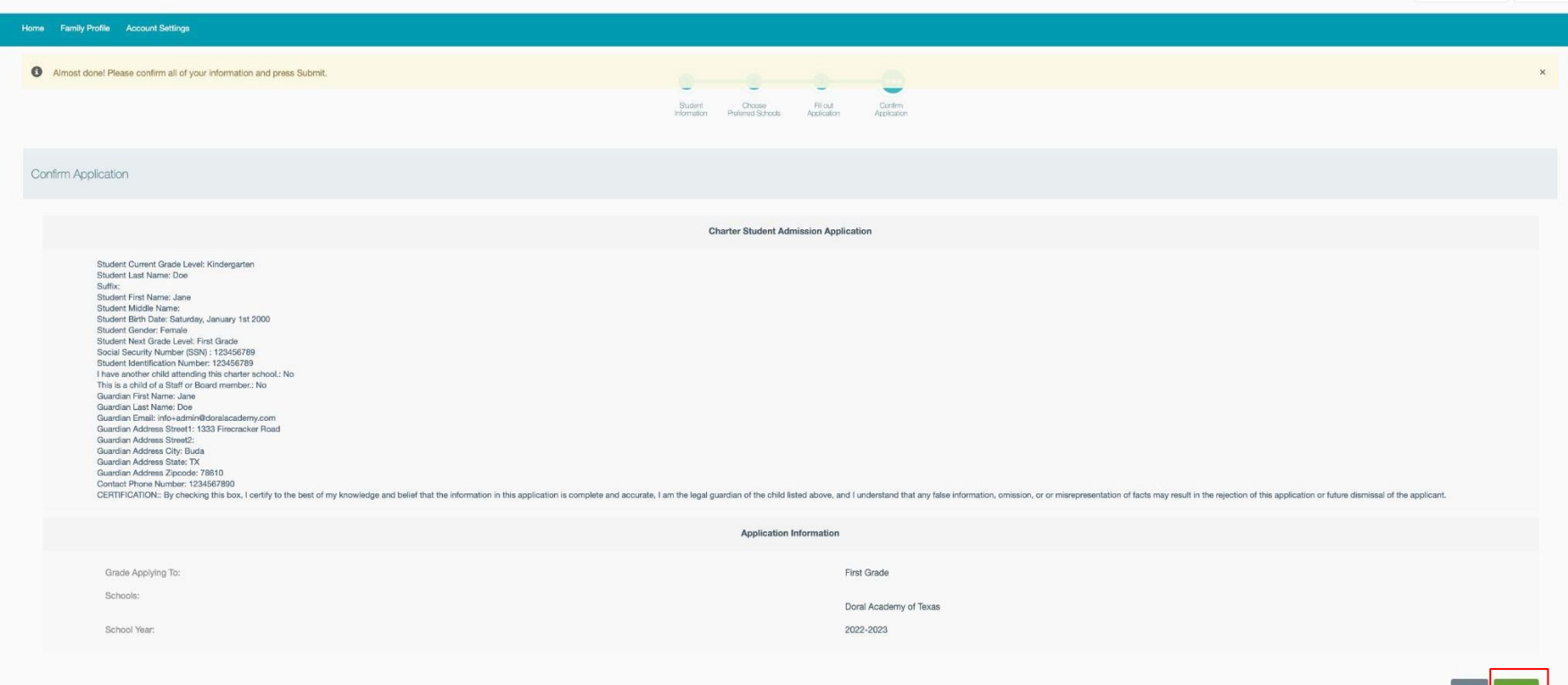

## Verify Application and click "Submit"

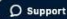

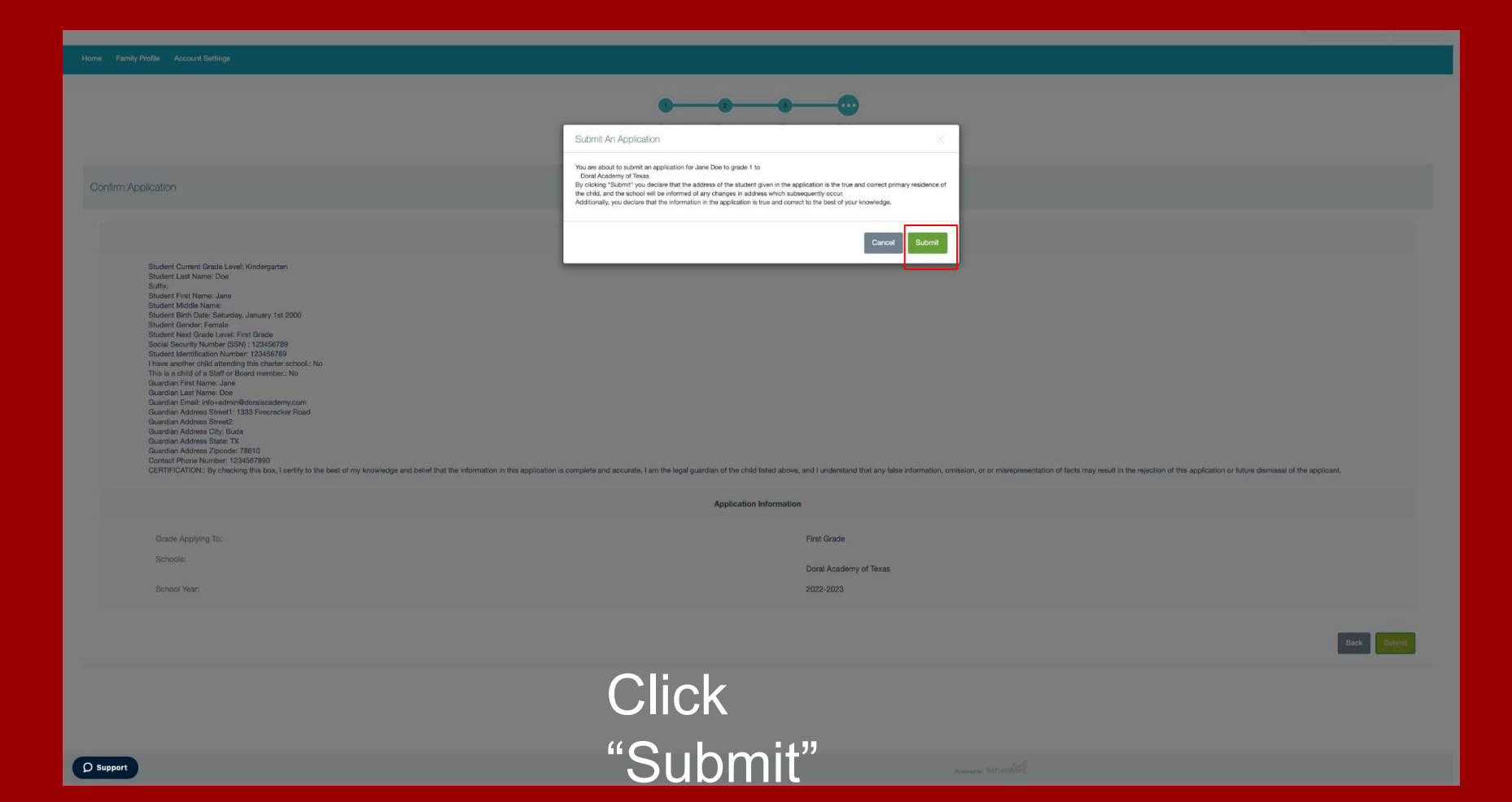

| Home Family Profile Account Bettings                                                                                              |                 |
|----------------------------------------------------------------------------------------------------|-----------------|
| • Great You've successfully fied an application. If you're on a public computer, please remember to to the out when you are done. | Add New Studies |
| O Jane Doe Edit New Student Application                                                                                           |                 |
| Current Grade                                                                                                    | Next Grade      |
| Kinderganten                                                                                                    | First Grade     |
| Donal Academy of Texas (First Grade)  B New Student G School War: 2022-2023 E Updated: 10/28/2021  Submitted                      | Careor          |

## After submitting, the status of your application will show as "Submitted"